## **INSTRUCTIVO PARA ACCEDER AL CORREO INSTITUCIONAL**

El presente documento está dirigido a estudiantes de los niveles Técnico Superior, Grado y Posgrado, que disponen de un correo institucional bajo el dominio @unapec.edu.do

Para iniciar sesión escriba en su navegador Outlook o seleccione el siguiente enlace Outlook

En esta ventana coloque el correo institucional, el mismo que utiliza para ingresar al Autoservicio, luego presione clic el botón Siguiente, como se muestra en la imagen.

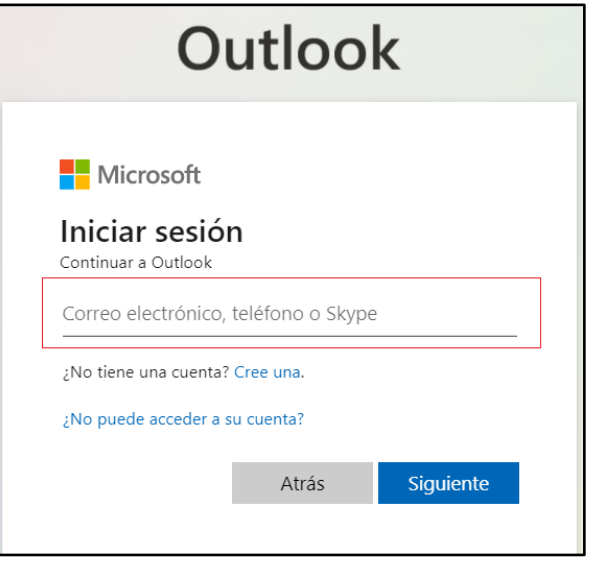

En esta nueva ventana, coloque su contraseña (la misma que utiliza para ingresar al Autoservicio) y pulse clic en el botón Iniciar sesión, como se muestra en la imagen.

| $\leftarrow$              | @unapec.edu.do                                                  |
|---------------------------|-----------------------------------------------------------------|
| Escribir contraseña       |                                                                 |
| Contraseña                |                                                                 |
| He olvidado mi contraseña |                                                                 |
|                           | Iniciar sesión                                                  |
| Bienvenio<br>Universid    | dos al portal de Office 365 Pro Plus de la<br>lad APEC - UNAPEC |